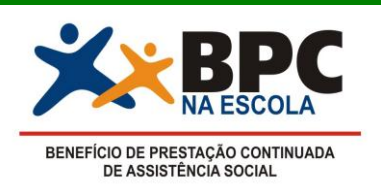

## MINISTÉRIO DO DESENVOLVIMENTO SOCIAL E COMBATE À FOME SECRETARIA NACIONAL DE ASSISTÊNCIA SOCIAL DEPARTAMENTO DE BENEFÍCIOS ASSISTENCIAIS COORDENAÇÃO GERAL DE ACOMPANHAMENTO DE BENEFICIÁRIOS

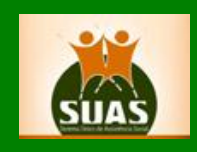

# INFORME TÉCNICO Nº 01 – INSTRUÇÕES OPERACIONAIS DO SISTEMA BPC NA ESCOLA

# I. O que é o Sistema BPC Escola

O Sistema BPC na Escola é uma ferramenta de gestão, que está sendo reformulado com o intuito de possibilitar aos gestores de assistência social, das três esferas de governo (Estado, Distrito Federal e Município), o **acesso individualizado** às ações e procedimentos do Programa BPC na Escola instituídos pela **Portaria Interministerial** nº 1.205, de 08 de setembro de 2011, publicada no Diário Oficial da União (DOU) em 09 de setembro de 2011.

Para permitir o **acesso individualizado** o Sistema BPC na Escola está sendo integrado, *em etapas*, ao Sistema de Autenticação e Autorização (**SAA**) do Ministério do Desenvolvimento Social e Combate à Fome (MDS). A principal finalidade do **SAA** é dar suporte à operação e à gestão dos sistemas da *Rede SUAS*, com segurança, contemplando todos os tipos de acesso.

A partir do dia <u>15 de setembro de 2011</u>, serão disponibilizados no Sistema BPC na Escola o Módulo de Adesão e o Módulo de Acompanhamento dos Beneficiários e suas Famílias. Ao longo do *segundo semestre de 2011*, os demais módulos do Sistema BPC na Escola serão disponibilizados já integrados ao SAA.

Dessa maneira, o Sistema BPC na Escola possibilitará que a gestão e execução do Programa BPC na Escola seja realizada de forma **descentralizada**, cabendo aos gestores estaduais, municipais e do Distrito Federal a **criação de usuários** que interagem com o sistema vinculado ao nome e CPF, conforme os **perfis pré-estabelecidos** pelo MDS.

1.1 Perfis do Sistema BPC na Escola:

Gestor MDS – Perfil ADMINISTRADOR; Gestor Estadual – Perfil ESTADO; Gestor Distrital – Perfil DISTRITO FEDERAL; Gestor Municipal – Perfil MUNICÍPIO.

# II. Sobre os usuários do Sistema BPC na Escola:

São usuários do Sistema BPC na Escola:

- a) Ministério de Desenvolvimento Social e Combate à Fome (MDS) é o gestor nacional do sistema, cabendo-lhe configurar os parâmetros de funcionamento do mesmo. O MDS tem acesso a todas as informações desagregadas por CRAS, CREAS, Município e Distrito Federal e, agregadas por Estado e Brasil. O responsável pela gestão do sistema no MDS é o Departamento de Benefícios Assistenciais DBA;
- b) Secretarias Estaduais de Assistência Social e congêneres têm acesso às informações desagregadas por Município e agregadas por Estado, acessando apenas as informações da respectiva Unidade Federada. O responsável pela gestão do sistema no Estado é o gestor estadual de assistência social. A ele cabe alimentar o sistema no Estado com os dados referentes à gestão e execução do Programa BPC na Escola no âmbito estadual. Esta tarefa poderá ser delegada ao (a) Coordenador (a) do Grupo Gestor Estadual do Programa BPC na Escola e, neste caso, <u>caberá ao gestor estadual configurar o acesso do (a) Coordenador</u> (a) do Grupo Gestor Estadual do Programa ao sistema;
- c) Secretaria do Distrito Federal de Assistência Social tem acesso às informações desagregadas por CRAS e CREAS, e agregadas para o Distrito Federal, acessando apenas as informações da respectiva Unidade Federada. O responsável pela gestão do sistema no Distrito Federal é o gestor distrital de assistência social. A ele cabe alimentar o sistema com os dados referentes à gestão e execução do Programa BPC na Escola no âmbito distrital. Esta tarefa poderá ser delegada ao (a) Coordenador (a) do Grupo Gestor do Distrito Federal do Programa BPC na Escola e, neste caso, <u>caberá ao gestor distrital configurar o acesso do (a) Coordenador (a) do Grupo Gestor do Distrito Federal do Programa ao sistema;</u>
- d) Secretarias Municipais de Assistência Social e congêneres têm acesso às informações desagregadas por CRAS, CREAS e agregadas por Município, acessando apenas as informações do respectivo Município. O responsável pela gestão do sistema no Município é o gestor municipal de assistência social. A ele cabe alimentar o sistema com os dados referentes à gestão e execução do Programa BPC na Escola no âmbito municipal. Esta tarefa poderá ser delegada ao (a) Coordenador (a) do Grupo Gestor Municipal do Programa BPC na Escola e, neste caso, <u>caberá ao gestor municipal configurar o acesso do (a) Coordenador</u> (a) do Grupo Gestor Municipal do Programa ao sistema.

# III. Acesso ao Sistema BPC na Escola:

O Sistema BPC na Escola funcionará em plataforma Web, sendo acessado pelo sítio do MDS na internet, no endereço eletrônico: <u>http://aplicacoes.mds.gov.br/bpcnaescola</u>

O acesso será restrito aos usuários, por meio de autenticação de login e senha.

# IV. Passo a passo do Cadastro de Usuários no SAA para acessar o Sistema BPC na Escola:

# 4.1 Acessar o Sistema de Autenticação e Autorização (SAA)

4.1.1 O Administrador Titular do Órgão Gestor da Assistência Social (*Estadual, Distrital ou Municipal*) receberá um e-mail da <u>rede.suas@mds.gov.br</u> comunicando a nova forma de acesso ao Sistema BPC na Escola.

Prezado (a) Senhor (a),

O Sistema BPC na Escola está sendo reformulado com intuito de possibilitar aos gestores de assistência social, das três esferas de governo (Estado, Distrito Federal e Município), o acesso individualizado às ações e procedimentos do Programa BPC na Escola.

Para permitir o **acesso individualizado** o Sistema BPC na Escola está sendo integrado, *em etapas*, ao Sistema de Autenticação e Autorização (SAA) do Ministério do Desenvolvimento Social e Combate à Fome (MDS). A principal finalidade do SAA é dar suporte à operação e à gestão dos sistemas da *RedeSUAS*, com segurança, contemplando todos os tipos de acesso.

Com essa integração, o acesso ao Sistema BPC na Escola será individualizado através do CPF, o que demandará o cadastramento de novos usuários pelo Administrador Titular do Órgão Gestor da Assistência Social (Estadual, Distrital ou Municipal).

A partir do dia 15 de setembro de 2011, serão disponibilizados no Sistema BPC na Escola o Módulo de Adesão e o Módulo de Acompanhamento dos Beneficiários e suas Famílias.

O **Módulo de Adesão** possibilitará a participação de novos municípios e a renovação dos compromissos anteriormente assumidos pelos Estados, Distrito Federal e Municípios que já integram o Programa desde 2008, por meio do *preenchimento eletrônico* do **Termo de Adesão** ao Programa BPC na Escola, pelo (a) **Governador** (a) ou **Prefeito** (a).

Para cadastrar o (a) Governador (a) ou Prefeito (a) como usuário do Sistema BPC na Escola, siga as instruções do <u>Informe Técnico nº 01</u> <u>do Sistema BPC na Escola</u>, disponibilizado na RedeSuas (<u>http://mds.gov.br/assistenciasocial/redesuas/bpc-na-escola</u>).

O Módulo de Acompanhamento dos Beneficiários e suas Famílias permitirá o registro do atendimento socioassistencial dos beneficiários do Programa BPC na Escola e de suas famílias, pelos (as) técnicos (as) dos Centros de Referência da Assistência Social (CRAS), no âmbito municipal e do Distrito Federal.

Para cadastrar os (as) técnicos (as) do (s) CRAS do Município ou do Distrito Federal como usuários do Sistema BPC na Escola, siga as instruções do <u>Informe Técnico nº 01 do Sistema BPC na Escola</u>, disponibilizado na *RedeSuas* (http://mds.gov.br/assistenciasocial/redesuas/bpc-na-escola).

Em caso de dúvidas, solicitamos que entre em contato com a SNAS: rede.suas@mds.gov.br

Atenciosamente,

MDS - Ministério do Desenvolvimento Social e Combate à Fome SNAS - Secretaria Nacional de Assistência Social

- 4.1.2 Ao clicar no *link* de acesso ao **SAA** (<u>http://aplicacoes.mds.gov.br/saa-web/login.action</u>), a primeira tela exibida será a de *login*.
- 4.1.3 Preencha os campos **Usuário** (**CPF**, *somente números*) e **Senha** (de acesso ao **SAA**) e clique no botão "Acessar" (todos os campos são de preenchimento obrigatório).

|                          | Aut                                                                                                    | Sistema de<br>enticação e Autorização                                                                                                    | SAA SAA                                                                                                    | Fale Conosco                                                                                                    |
|--------------------------|----------------------------------------------------------------------------------------------------|----------------------------------------------------------------------------------------------------|----------------------------------------------------------------------------------------------------|----------------------------------------------------------------------------------------------------|
|                          | MDS                                                                                                    | - SAA - Sistema d                                                                                                    | le Autenticação de Us                                                                                                    | suários                                                                                                    |
|                          | U                                                                                                    | Isuário                                                                                                    |                                                                                                    |                                                                                                    |
|                          |                                                                                                    | Senha                                                                                                    |                                                                                                    |                                                                                                    |
|                          |                                                                                                    | 1                                                                                                    | Acessar                                                                                                    |                                                                                                    |
|                          |                                                                                                    |                                                                                                    | Laque                                                                                                    | <u>erminia sema</u>                                                                                                    |
|                          | © 2007                                                                                                    | - Ministerio do Desenvolvin                                                                                                    | nento Social e Combate à Forne                                                                                                    | - versão 2.0.7                                                                                                    |
| L.4 O sistem<br>Dados" e | a apresentará a<br>"Sair", localizac                                                                                                    | a tela inicial do <b>S</b> a<br>los na parte super                                                                                                    | <b>AA</b> com as opções "<br>ior da tela.                                                                                                    | Sistemas", "Alterar Senha", "Atu                                                                                                    |
|                          |                                                                                                    |                                                                                                    |                                                                                                    |                                                                                                    |
|                          | Aut                                                                                                    | Sistema de<br>enticação e Autorização                                                                                                    | SAA                                                                                                    | Fale Conosco                                                                                                    |
|                          |                                                                                                    |                                                                                                    |                                                                                                    |                                                                                                    |
| Sistemas                 | Alterar Senha                                                                                                    | Atualizar Dados                                                                                                    | Sair                                                                                                    | Usuario logado : 43854172109                                                                                                    |
| Sistemas                 | Alterar Senha<br>Sua se                                                                                                    | Atualizar Dados<br>nha foi alterada com suces                                                                                                    | Sair<br>sso. Sistemas Cadastrados para                                                                                                    | Usuario logado : 43854172109<br>a seu perfil.                                                                                                    |
| Sistemas                 | Alterar Senha<br>Sua se<br>A saa                                                                                                    | Atualizar Dados                                                                                                    | Sair<br>sso. Sistemas Cadastrados para                                                                                                    | Usuario logado : 43854172109<br>a seu perfil.                                                                                                    |
| Sistemas                 | Alterar Senha<br>Sua se<br>A saa<br>AS cadsuas                                                                                                    | Atualizar Dados                                                                                                    | Sair<br>sso. Sistemas Cadastrados para                                                                                                    | Usuario logado : 43854172109<br>a seu perfil.                                                                                                    |
| Sistemas                 | Alterar Senha<br>Sua se<br>As saa<br>As cadsuas                                                                                                    | Atualizar Dados<br>nha foi alterada com suces<br>2007 - Ministerio do Dese                                                                                                    | Sair<br>sso. Sistemas Cadastrados para<br>nvolvimento Social e Combate à                                                                                                 | Usuario logado : 43854172109<br>a seu perfil.                                                                                                    |
| Sistemas                 | Alterar Senha<br>Sua se<br>Sua se<br>Saa<br>Saa<br>Cadsuas<br>©<br>em "Sistemas"<br>ou Municipal) s<br>vinculados ao se                                                                                                    | Atualizar Dados<br>Inha foi alterada com suces<br>2007 - Ministerio do Dese<br>, o <b>Administrado</b><br>erá direcionado p<br>eu usuário.                                       | Sair<br>sso. Sistemas Cadastrados para<br>nvolvimento Social e Combate à<br>r Titular do Órgão G<br>para o sistema SAA-N                                                 | i seu perfil.<br>a Fome<br>Fome<br>Sestor da Assistência Social ( <i>Esta</i><br><b>NEB</b> , onde estão localizados tod                                                                                       |
| Sistemas                 | Alterar Senha<br>Sua se<br>Sua se<br>Sua se<br>Sua se<br>Cadsuas<br>©<br>Cadsuas<br>©<br>Cadsuas                                                                                                    | Atualizar Dados<br>mha foi alterada com suces<br>2007 - Ministerio do Dese<br>, o <b>Administrado</b><br>erá direcionado p<br>eu usuário.                                        | Sair<br>sso. Sistemas Cadastrados para<br>nvolvimento Social e Combate à<br>r Titular do Órgão G<br>para o sistema SAA-N                                                 | i seu perfil.<br>Fome<br>Gestor da Assistência Social ( <i>Esta</i><br>NEB, onde estão localizados tod                                                                                                    |
| Sistemas                 | Alterar Senha<br>Sua se<br>Sua se<br>Sua se<br>Cadsuas<br>Cadsuas<br>Cada<br>Cada<br>Cada<br>Cada<br>Cada<br>Cada<br>Cada<br>Ca | Atualizar Dados<br>mha foi alterada com suces<br>2007 - Ministerio do Dese<br>, o Administrado<br>erá direcionado p<br>eu usuário.<br>AA<br>ar do Órgão Ges                      | Sair<br>sso. Sistemas Cadastrados para<br>nvolvimento Social e Combate à<br>r Titular do Órgão G<br>bara o sistema SAA-V<br>stor da Assistência                          | Social (Estadual, Distrital ou                                                                                                    |
| Sistemas                 | Alterar Senha<br>Sua se<br>Sua se<br>Sua se<br>Cadsuas<br>Cadsuas<br>©<br>em "Sistemas"<br>ou Municipal) s<br>vinculados ao se<br>m Usuário no SA<br>nistrador Titula<br>I) deverá clicar n                                                                                                    | Atualizar Dados<br>mha foi alterada com suces<br>2007 - Ministerio do Dese<br>, o Administrado<br>erá direcionado p<br>eu usuário.<br>AA<br>ar do Órgão Ges<br>no sistema Sistem | Sair<br>sso. Sistemas Cadastrados para<br>nvolvimento Social e Combate à<br>r Titular do Órgão G<br>bara o sistema SAA-V<br>stor da Assistência<br>a de Autenticação e A | Usuario logado : 43854172109<br>a seu perfil.<br>Fome<br>Gestor da Assistência Social ( <i>Esta</i><br><b>NEB</b> , onde estão localizados tod<br>Social ( <i>Estadual, Distrital ou</i><br>Autorização (SAA). |

4.2.2 O sistema apresenta a tela inicial do **SAA-WEB** com o **Menu** e a opção "**Sair**" localizados na parte superior da tela.

| Sistema de Autenticação e Autorização |                                                                                                    |                                                                                 |
|---------------------------------------|----------------------------------------------------------------------------------------------------|---------------------------------------------------------------------------------|
| MENU >                                |                                                                                                    | Seu último acesso Administrador Adjunto II foi em 31/05/2011 ás 00:01:07 🚺 SAIR |
|                                       |                                                                                                    |                                                                                 |
|                                       | Bem vindo ao SAA                                                                                      |                                                                                 |
|                                       | Bem-vindo ao sistema de Autenticação e Autorização.<br>Utilize o menu a cima para navegar no sistema. |                                                                                 |
|                                       |                                                                                                    |                                                                                 |
|                                       |                                                                                                    |                                                                                 |
| Vereite 2.1.0                         |                                                                                                    | © 2011 - Ministério do Desenvolvimento Social e Combate à Fome                  |

- 4.2.3 Ao clicar no item "**Sair**", o sistema encerra a sessão do usuário e apresenta a tela de acesso ao sistema (tela anterior).
- 4.2.4 Ao clicar no item "Menu", o aplicativo disponibiliza os menus "Início" e "Tabela de Apoio".
- 4.2.5 Ao clicar em "Menu" e selecionar "Tabela de Apoio", será disponibilizada a opção "Usuários".

| « Início           | Usuários |  |
|--------------------|----------|--|
| Tabela de Apoio >> |          |  |
|                    |          |  |
|                    |          |  |
|                    |          |  |
|                    |          |  |
|                    |          |  |
|                    |          |  |
|                    |          |  |

4.2.6 No menu "Tabela de Apoio", clique na opção "Usuários". O sistema apresentará a tela "Consultar Usuário". Para incluir um novo usuário no sistema, basta acionar a opção
 Novo

| MENU             |                                    | 2                    | ieu último acesso Administrador Adjunto II foi em 31/05/2011 às 00:01:07 |
|------------------|------------------------------------|----------------------|--------------------------------------------------------------------------|
| onsultar Usuário |                                    |                      |                                                                          |
| DADOS DO FILTRO  |                                    |                      |                                                                          |
|                  | Nome:                              |                      |                                                                          |
|                  | Login:                             |                      |                                                                          |
|                  | Situação: 🔘 At                     | vo 🔘 Inativo 🔘 Todos |                                                                          |
|                  | Tipo de Perfil de Usuário: Selecio | ne 👻                 |                                                                          |
|                  | Tipo de Acesso: Selecio            | 10 🔻                 |                                                                          |
|                  | UF: Selecio                        | 1e 🔻                 |                                                                          |
|                  | Município: Selecio                 | 10 💌                 |                                                                          |
|                  | 🍭 Consultar 🛛 🗔 Novo               | VOLTAR               |                                                                          |
|                  |                                    |                      |                                                                          |
| genda            |                                    |                      |                                                                          |

4.2.7 O sistema irá apresentar o formulário para inclusão do novo usuário, conforme imagem abaixo (todos os campos com asterisco (\*) são de preenchimento obrigatório).

| het Usuido                                                                                                    | NU >            |             |                                               |                 |             |                        | Sou último accesso SAVIO fo om 51/05/2011 às 09:11:01 |
|----------------------------------------------------------------------------------------------------|-----------------|-------------|-----------------------------------------------|-----------------|-------------|------------------------|-------------------------------------------------------|
| DAOUS DO USUNKO                                                                                                    | niz Usuário     |             |                                               |                 |             |                        |                                                       |
| DACOS DO USUÁRIO<br>* DOCIS<br>* DOCIS<br>* |                 |             |                                               |                 |             |                        |                                                       |
| * Geb de Malore * Ceb de Malore * Ceb de Malore * Ceb de Malore * Ceb de Malore * Ceb de Malore * Ceb de Malore * Ceb de Malore * Ceb de Malore * Too de Actaire Stactore * Too de Actaire Stactore * Too de Actaire Stactore * Ceb Ad Sectore * Ceb Ad Sectore * Ceb Ad Sectore * Ceb Ad Sectore * Ceb Ad Sectore * Ceb Ad Sectore * Ceb Ad Sectore * Ceb Ad Sectore * Ceb Ad Sectore * Ceb Ad Sectore * Ceb Ad Sectore * Ceb Ad Sectore * Ceb Ad * Ceb Ad <p< td=""><td>ADOS DO USUÁRIO</td><td></td><td></td><td></td><td></td><td></td><td></td></p<>                                                                                                    | ADOS DO USUÁRIO |             |                                               |                 |             |                        |                                                       |
| · dente<br>· dente<br>· dente<br>· dente<br>· dente en kassemente<br>· ente<br>· dente en kassemente<br>· ente<br>· dente en kassemente<br>· ente<br>· dente en kassemente<br>· dente en kassemente<br>· dente en kassemente<br>· enter<br>· enter<br>·                            |                 |             | * Nome:                                       |                 |             |                        |                                                       |
| · Orei<br>· Deta de Nature<br>· Deta de Nature<br>· Verbe Sensator<br>· Verbe Sensator<br>· V                                                                                                    |                 |             | * Login:                                      |                 |             |                        |                                                       |
| "Des de Neadmete:     "     "     "     "     "     "     "     "     "     "     "     "     "     "     "     "     "     "     "     "     "     "     "     "     "     "     "     "     "     "     "     "     "     "     "     "     "     "     "     "     "     "     "     "     "     "     "     "     "     "     "     "     "     "     "     "     "     "     "     "     "     "     "     "     "     "     "     "     "     "     "     "     "     "     "     "     "     "     "     "     "     "     "     "     "     "     "     "     "     "     "     "     "     "     "     "     "     "     "     "     "     "     "     "     "     "     "     "     "     "     "     "     "     "     "     "     "     "     "     "     "     "     "     "     "     "     "     "     "     "     "     "     "     "     "     "     "     "     "     "     "     "     "     "     "     "     "     "     "     "     "     "     "     "     "     "     "     "     "     "     "     "     "     "     "     "     "     "     "     "     "     "     "     "     "     "     "     "     "     "     "     "     "     "     "     "     "     "     "     "     "     "     "     "     "     "     "     "     "     "     "     "     "     "     "     "     "     "     "     "     "     "     "     "     "     "     "     "     "     "     "     "     "     "     "     "     "     "     "     "     "     "     "     "     "     "     "     "     "     "     "     "     "     "     "     "     "     "     "     "     "     "     "     "     "     "     "     "     "     "     "     "     "     "     "     "     "     "     "     "     "     "     "     "     "     "     "     "     "     "     "     "     "     "     "     "     "     "     "     "     "     "     "     "     "     "     "     "     "     "     "     "     "     "     "     "     "     "     "     "     "     "     "     "     "     "     "     "     "     "     "     "     "     "     "     "     "     "     "     "     "     "     "     "     "     "     "                                                                                                    |                 |             | * CPF:                                        |                 |             |                        |                                                       |
| <ul> <li>***:</li> <li>***:</li> <li>* ** Orde Simiser:</li> <li>***:</li> <li>***:</li> <li>**:</li> <li>**:</li> <li>*:</li> <li>*:<!--</td--><td></td><td></td><td>* Data de Nasdmento:</td><td></td><td></td><td></td><td></td></li></ul>                                                                                                    |                 |             | * Data de Nasdmento:                          |                 |             |                        |                                                       |
| * Orção Emaso:       * Urgio       Belecione       * Urgio       Documento do: Nonadado:       Trandora:       • * Emasi:       Documentodo:       • * Emasi:       Documentodo:       • * Topo ce. Acraso:       * Topo ce. Acraso:       • Standado:       • Topo ce. Acraso:       • Topo ce. Acraso:       • Standado:       • Urgio       • Urgio       • Standado:       • Urgio       • Urgio       • Urgio       • Urgio       • Standado:       • Urgio       • Urgio                                                                                                    |                 |             | * RG:                                         |                 |             |                        |                                                       |
| *UP Sectore   Documento de NonedA:   Ede de Indo:   *Eneil:   *Eneil:   *Eneil:   Coumentada:   *Tito de Actaso:   *Tito de Actaso:   Stade de Jachter   *Tito de Actaso:   Stade de Jachter   *UP   Mantegolo   CRAB   Sectore   Sectore   Sectore   Sectore   Sectore   Sectore   Sectore   Sectore   Sectore   Sectore   Sectore   Sectore   Sectore   Sectore                                                                                                    |                 |             | * Orgão Emissor:                              |                 |             |                        |                                                       |
| Documenta de Nomeada:<br>Dete de Info:<br>Testore:<br>Testore                                                           |                 |             | * UF:                                         | Selecione 💌     |             |                        |                                                       |
| Dets de Jrido:<br>Ferden:<br>Ferden:<br>Documentado:<br>Tito de Pertil de Usudrio:<br>Stracto:<br>Tito de Actso:<br>Stracto:<br>Stracto:<br>Austitacido de dato:<br>Stracto:<br>Stracto:<br>S                                                               |                 |             | Documento de Nomeação:                        |                 |             |                        |                                                       |
| Teedore                                                                                                    |                 |             | Data de Início:                               |                 |             |                        |                                                       |
|                                                                                                    |                 |             | Telefone:                                     |                 |             |                        |                                                       |
| Documentador       * Top or Antiro or Antiro       * Top or Antiro       Stador       * Top or Antiro       Stador       * Top or Antiro       Stador       * Top or Antiro       Stador       * Top or Antiro       Stador       * Top or Antiro       Stador       * Top or Antiro       Stador       * Top or Antiro       Stador       * Top or Antiro       Stador       * Top or Antiro       Stador       * Top or Antiro       Stador       * UP       Mantopio       CFA 8       Selectore       Selectore       Selectore                                                                                                    |                 |             | * E-mail:                                     |                 |             |                        |                                                       |
| Documentado:       * Tipo de Pertir de lizadiro:       * Tipo de Actaso:       * Tipo de Actaso:       Stradice:       * Tipo de Actaso:       Stradice:       * UF       Mantidipie       CRA &       Selectore       Selectore       Selectore       Selectore       Selectore       Selectore       Selectore       Selectore       Selectore       Selectore       Selectore                                                                                                    |                 |             |                                               | ~               |             |                        |                                                       |
| * Top de Perfil de Usuative: Selectore ▼ * Top de Aussie: Selectore ▼ Studictor: ▲ Ano ▲ Top Selectore ▼ Studictor: ▲ Ano ▲ Top Selectore ▼ CRA 8 Selectore ▼ CRA 8 Selectore ▼ Selectore ▼ Selectore ▼ Selectore ▼ Selectore ▼ Selectore ▼ Selectore ▼ Selectore ▼ Selectore ▼ Selectore ▼ Selectore ▼                                                                                                    |                 |             | Documentação:                                 | -               |             |                        |                                                       |
| Too de Actanti Belecione     Too de Actanti Belecione     Too de Acta                                                                                                    |                 |             |                                               | (               |             |                        |                                                       |
| * Tipo da Actson Besectore  Stadico e cascor  *UP Municipio CRA 8 Selectore  Selectore  Selectore  Selectore  Selectore  Selectore  VUTAR VUTAR                                                                                                    |                 |             | <ul> <li>Tipo de Permi de Usuario:</li> </ul> | Selecione       |             |                        |                                                       |
| Stadic Ano C Indio<br>Alustizado ce asoss C<br>Seecione V Seecione V Seecione V E<br>Seecione V Seecione V E                                                                                                    |                 |             | * Tipo de Acesso:                             | Selecione 🔻     |             |                        |                                                       |
| Selectore VOLTAR                                                                                                    |                 |             | -                                             | ন চ             |             |                        |                                                       |
| Austrado de acos:        * UF     Mundopia     ORA 3       Selectore     Selectore     Selectore                                                                                                    |                 |             | Situação:                                     | Ativo 1 Instivo |             |                        |                                                       |
| • UF     Musicipio     CFA 3       Selectore     Selectore     Selectore     Selectore                                                                                                    |                 |             | Atualização de dados:                         |                 |             |                        |                                                       |
| Selectore  Selectore                                                                                                    |                 | + UF        | Municipio                                     |                 | CRAS        |                        |                                                       |
| instair 🗱 VOLTAR                                                                                                    |                 | Salaciona 🔻 | Selectore ¥                                   |                 | Selectore 👻 |                        |                                                       |
| inoluir 🗱 VOLTAR                                                                                                    |                 |             | []                                            |                 |             | 1 0 <del>1 1 1</del> 1 |                                                       |
|                                                                                                    |                 |             | 🖂 Incluir                                     | VOLTAR          |             |                        |                                                       |
|                                                                                                    |                 |             |                                               |                 |             |                        |                                                       |
|                                                                                                    |                 |             |                                               |                 |             |                        |                                                       |

- 4.2.8 O primeiro campo a ser preenchido deverá ser o "*Login*"; neste campo, deve-se digitar o **CPF** da pessoa (*somente números*).
- 4.2.9 No campo "Tipo de Perfil do Usuário", selecionar a opção "Usuários".
- 4.2.10 No campo "Tipo de Acesso", selecionar a opção "Usuário".

| 4.2.11 N                         | No campo " <b>Situação</b> | ", clicar em " <b>Ativo</b> ".  |                             |                                     |                              |
|----------------------------------|----------------------------|---------------------------------|-----------------------------|-------------------------------------|------------------------------|
|                                  |                            | ~                               |                             | . ~                                 |                              |
| 4.2.12 M                         | No campo "Atualiza         | çao de dados", clicar <i>ap</i> | <b>enas</b> em caso de átua | lização de dados                    | i.                           |
| 4.2.13 S                         | Selecionar a <b>UF</b> .   |                                 |                             |                                     |                              |
| 4.2.14 (                         | Clicar em 🛨.               |                                 |                             |                                     |                              |
| 4.2.15 A                         | Após preencher todo        | os os campos, selecione         | a opção  🗟 Incluir pa       | ara gravar o novo                   | o usuário.                   |
|                                  |                            | Atualização de dados: 📗         |                             |                                     |                              |
|                                  | * UF                       | Município                       |                             | CRAS                                |                              |
| Selec                            | ione 👻                     | Selecione 👻                     |                             | Selecione 👻                         | +                            |
|                                  |                            | 🔚 Incluir 🛛 🗰                   | VOLTAR                      |                                     |                              |
| 4.2.16 A                         | Após incluir o novo ι      | usuário, o sistema aprese       | entará a mensagem "         | Operação realiz                     | ada com sucesso".            |
|                                  |                            |                                 | _                           |                                     |                              |
|                                  | J= CAA                     |                                 |                             |                                     |                              |
| Sisten<br>Autenticação e Autoriz | na de<br>zação             |                                 |                             |                                     |                              |
| MENU                             | >                          |                                 | 2                           | Seu último acesso Administrador Adj | unto II foi em 01/06/2011 às |
|                                  |                            | Оренаçãо те                     | anzaua com sucesso.         |                                     |                              |
|                                  |                            |                                 |                             |                                     |                              |
| 4.2.17 \$                        | Será então habilitada      | a a opcão para <b>vincular/</b> | delegar perfil de aces      | <b>so</b> ao novo usuá              | ário criado.                 |
|                                  |                            | ~ ~ op3~o p~~ ~                 |                             |                                     |                              |
|                                  |                            |                                 |                             |                                     |                              |
|                                  | Troca                      | r a senha no próximo login? 🔽   |                             |                                     |                              |
|                                  |                            | Situação: 💽 Ati                 | vo 🖸 Inativo                |                                     |                              |
|                                  |                            | Atualização de dados: 🔲         |                             |                                     |                              |
|                                  | * UF                       | Município                       | CRAS                        |                                     |                              |
|                                  | DF                         |                                 |                             | *                                   |                              |
|                                  | Selecione 🔻                | Selecione 🔻                     | Selecione 👻                 | Ð                                   |                              |
|                                  | 🔜 Alterar                  | 🗱 VOLTAR 🛛 V                    | /incular / Delegar Perfil   |                                     |                              |
|                                  |                            |                                 |                             |                                     |                              |
|                                  |                            |                                 |                             |                                     |                              |
|                                  |                            |                                 |                             |                                     |                              |
|                                  |                            |                                 |                             |                                     |                              |
|                                  |                            |                                 |                             |                                     |                              |
|                                  |                            |                                 |                             |                                     |                              |
|                                  |                            |                                 |                             |                                     |                              |

# 4.3 Vincular/Delegar Perfil no SAA para acessar o Sistema BPC na Escola

Vincular / Delegar Perfil consiste em atribuir a um usuário permissões de acessos ao sistema e/ou delegação de perfil a outros usuários, caso este possua as devidas permissões.

A opção para Vincular / Delegar Perfil estará habilitada para usuários já existentes ou após a inclusão de um novo usuário. Essa atividade é atribuição do Administrador Titular do Órgão Gestor da Assistência Social (*Estadual, Distrital ou Municipal*).

| 3.1 | Ao clicar no botão                       | Vincular / Delegar Perfil | , será direcionado para a tela de " <b>Dados do</b>                   |
|-----|------------------------------------------|---------------------------|-----------------------------------------------------------------------|
|     | Perfis".                                 |                           |                                                                       |
|     | Sistema de<br>Autenticação e Autorização | SAA                       |                                                                       |
|     | MENU >                                   |                           | Seu último acesso Administrador Títular foi em 03/06/2011 às 17:21:27 |
|     | Vincular / Delegar Perfil de Us          | uário                     |                                                                       |
|     | DADOS DOS PERFIS                         | Nome do usuário: Usuár    | io                                                                    |
|     |                                          | * Sistema: Sele           | cione 💌                                                               |
|     | 1                                        | Perfil Disponível         | Perfil Disponível Selecionado                                         |
|     |                                          | <b>b</b> H                |                                                                       |
|     |                                          | 4.                        |                                                                       |
|     |                                          | 164                       |                                                                       |
|     |                                          |                           |                                                                       |
|     |                                          |                           |                                                                       |
|     |                                          | 🔚 Salvar 🛛 🐺              | VOLIAR                                                                |

- 4.3.2 Ao selecionar o **Sistema BPC na Escola** no campo "**Sistema**", serão carregados todos os perfis disponíveis para vinculação/delegação ao usuário que foi criado.
- 4.3.3 A lista "**Perfil Disponível**" se trata dos perfis (*Estado, Disitrito Federal, Município e CRAS*) que poderão ser vinculados ao usuário que foi criado.

| ,    | Sistema de Autenticação e Autorização         |                                                                                    |
|------|-----------------------------------------------|------------------------------------------------------------------------------------|
|      | MENU >                                        | Seu último acesso Coordenacão Geral Rede SUAS foi em 05/09/2011 às 16:38:53 🔱 SAIR |
|      | Vincular / Delegar Perfil de Usuário          |                                                                                    |
|      |                                               |                                                                                    |
|      | Nome do usuário                               | : Teste Rede SUAS                                                                  |
|      | * Sistema                                     | : bpcnaescola 💌                                                                    |
|      | Perfil Disponível                             | Perfil Disponível Selecionado                                                      |
|      | Administrador<br>CRAS                         |                                                                                    |
|      | DF<br>Estado                                  | •••                                                                                |
|      | Municipio                                     |                                                                                    |
|      |                                               | 4<br>Hef                                                                           |
|      |                                               |                                                                                    |
|      |                                               |                                                                                    |
|      |                                               |                                                                                    |
| 2 4  | Para vincular um porfil ao usuário, basta s   | alacianar a narfil desaiada a acianar a anção                                      |
| .5.4 | Para vincular un perm ao usuano, basta si     | elecional o perm desejado e acional a opçao                                        |
|      | O perfil selecionado será adicionado à lista  | a direita.                                                                         |
|      |                                               |                                                                                    |
| .3.5 | Selecionando a opção <a>P</a> , todos os perf | is serão adicionados. As opções 🛄 e 🛄 fazem                                        |
|      | o processo inverso.                           |                                                                                    |
|      |                                               |                                                                                    |
| .3.6 | Após selecionar os perfis desejados, e        | eles migrarão para o quadro "Perfil Disponível                                     |
|      | Selecionado".                                 |                                                                                    |
|      |                                               |                                                                                    |
|      |                                               |                                                                                    |

| MENU >                                                                                                    |                                                                                                    |                                                                                                    | Seu último acesso Coor                                                                                         | denacão Geral Rede SUA                                                  | 5 foi em 05/09/2011 às 16:                                                    | 38:53  S                                        | AIR                     |
|----------------------------------------------------------------------------------------------------|----------------------------------------------------------------------------------------------------|----------------------------------------------------------------------------------------------------|----------------------------------------------------------------------------------------------------|-------------------------------------------------------------------------|-------------------------------------------------------------------------------|-------------------------------------------------|-------------------------|
| Vincular / Delegar Per                                                                                                    | fil de Usuário                                                                                                    |                                                                                                    |                                                                                                    |                                                                         |                                                                               |                                                 |                         |
| DADOS DOS PERFIS                                                                                                    |                                                                                                    |                                                                                                    |                                                                                                    |                                                                         |                                                                               |                                                 |                         |
|                                                                                                    |                                                                                                    | Nome do usuário:                                                                                             | hochaescola 📼                                                                                                  |                                                                         |                                                                               |                                                 |                         |
|                                                                                                    |                                                                                                    | Siscema.                                                                                                    | openaescola +                                                                                                  |                                                                         |                                                                               |                                                 |                         |
|                                                                                                    | Perfil Disponível                                                                                                    |                                                                                                    | Perfil Dispo                                                                                                   | onível Selecionado                                                      |                                                                               |                                                 |                         |
| Administrador<br>CREAS                                                                                                    |                                                                                                    |                                                                                                    | Municipio<br>CRAS                                                                                              |                                                                         |                                                                               |                                                 |                         |
| DF<br>Estado                                                                                                    |                                                                                                    |                                                                                                    | •••                                                                                                    |                                                                         |                                                                               |                                                 |                         |
|                                                                                                    |                                                                                                    |                                                                                                    |                                                                                                    |                                                                         |                                                                               |                                                 |                         |
|                                                                                                    |                                                                                                    |                                                                                                    | H4                                                                                                    |                                                                         |                                                                               |                                                 |                         |
|                                                                                                    |                                                                                                    |                                                                                                    |                                                                                                    |                                                                         |                                                                               |                                                 |                         |
|                                                                                                    |                                                                                                    |                                                                                                    |                                                                                                    |                                                                         |                                                                               |                                                 |                         |
|                                                                                                    |                                                                                                    | -                                                                                                    |                                                                                                    |                                                                         |                                                                               |                                                 |                         |
|                                                                                                    |                                                                                                    | Salval                                                                                                    | VOLTAR                                                                                                    |                                                                         |                                                                               |                                                 |                         |
| Clique na opção<br>O sistema retorn                                                                                                    | <b>Salvar</b> e os per<br>ara a mensagem '                                                                             | rfis estarão v<br>" <b>Operação r</b>                                                                        | vinculados a ealizada col                                                                                      | o usuário qu<br><b>n sucesso</b> ".                                     | e foi criado.                                                                 |                                                 |                         |
| Clique na opção<br>O sistema retorn                                                                                                    | Salvar e os per<br>ara a mensagem '                                                                                    | rfis estarão v<br>" <b>Operação r</b>                                                                        | vinculados a ealizada col                                                                                      | o usuário qu<br><b>m sucesso</b> ".                                     | e foi criado.                                                                 |                                                 |                         |
| Clique na opção<br>O sistema retorn                                                                                                    | Salvar e os per<br>ara a mensagem '                                                                                    | rfis estarão v<br>" <b>Operação r</b>                                                                        | vinculados a                                                                                                   | o usuário qu<br><b>m sucesso</b> ".                                     | e foi criado.                                                                 | ador Adjunto II foi                             | em 01/06/               |
| Clique na opção<br>O sistema retorn<br>Sistema de<br>Sistema de<br>Sistema de                                                                                                    | Salvar e os per<br>ara a mensagem '                                                                                    | rfis estarão v<br>" <b>Operação r</b>                                                                        | vinculados a<br>ealizada con                                                                                   | o usuário qu<br><i>m sucesso</i> ".                                     | e foi criado.<br>Seu último acesso Administr                                  | ador Adjunto II foi                             | em 01/06/2              |
| Clique na opção<br>O sistema retorn                                                                                                    | Salvar e os per<br>ara a mensagem '                                                                                    | rfis estarão v<br>" <i>Operação r</i>                                                                        | vinculados a<br>ealizada con                                                                                   | o usuário qu<br><i>n sucesso</i> ".                                     | e foi criado.<br>Seu último acesso Administr                                  | ador Adjunto II foi                             | em 01/06/2              |
| Clique na opção<br>O sistema retorn                                                                                                    | Salvar e os per<br>ara a mensagem '<br>AA<br>BPC na Escola                                                             | rfis estarão v<br>" <b>Operação r</b>                                                                        | vinculados a<br>ealizada con                                                                                   | o usuário qu<br><i>n sucesso</i> ".                                     | e foi criado.<br>Seu último acesso Administr                                  | ador Adjunto II foi                             | em 01/06/2              |
| Clique na opção<br>O sistema retorn                                                                                                    | Salvar e os per<br>ara a mensagem '<br>AA<br>BPC na Escola                                                             | rfis estarão v<br>" <b>Operação r</b>                                                                        | vinculados a<br>ealizada con                                                                                   | o usuário qu<br><i>m sucesso</i> ".                                     | e foi criado.<br>Seu último acesso Administr                                  | ador Adjunto II foi                             | em 01/06/2              |
| Clique na opção<br>O sistema retorn<br>Sistema de<br>Sistema de | Salvar e os per<br>ara a mensagem '<br>AA<br>BPC na Escola<br>o cadastrado d                                           | rfis estarão v<br>" <i>Operação r</i><br>Operaçã                                                             | vinculados a<br>ealizada con<br>io realizada com suces<br>r no <i>link</i>                                     | o usuário qu<br><i>m sucesso</i> ".<br><sup>50.</sup><br>de acesso      | e foi criado.<br>Seu último acesso Administr<br>ao <b>Sistem</b>              | ador Adiunto II foi                             | em 01/06/2              |
| Clique na opção<br>O sistema retorn                                                                                                    | Salvar e os per<br>ara a mensagem '<br>AA<br>BPC na Escola<br>o cadastrado d<br>es.mds.gov.br/bp                       | rfis estarão v<br>" <b>Operação r</b><br>Operação<br>everá clica<br>ocnaescola)                              | vinculados a<br>ealizada con<br>io realizada com suces<br>r no <i>link</i>                                     | o usuário qu<br><i>m sucesso</i> ".<br>so.                              | e foi criado.<br>Seu último acesso Administr<br>ao <b>Sistem</b>              | ador Adjunto II foi                             | em 01/06/2              |
| Clique na opção<br>O sistema retorn<br>Sistema de<br>Sistema de | Salvar e os per<br>ara a mensagem '<br>AA<br>BPC na Escola<br>o cadastrado d<br>es.mds.gov.br/bp                       | rfis estarão v<br>" <i>Operação r</i><br>Operação<br>everá clica<br>ocnaescola)                              | vinculados a<br>ealizada con<br>io realizada com suces<br>r no <i>link</i>                                     | o usuário qu<br><i>m sucesso</i> ".<br>so.                              | e foi criado.<br>Seu último acesso Administr<br>ao <b>Sistem</b>              | ador Adjunto II foi                             | em 01/06/2<br>Na        |
| Clique na opção<br>O sistema retorn<br>Sistema de<br>Sistema de | Salvar e os per<br>ara a mensagem '<br>AA<br>BPC na Escola<br>o cadastrado d<br>es.mds.gov.br/bp                       | rfis estarão v<br>" <i>Operação r</i><br>" <i>Operação r</i><br>everá clica<br>cnaescola)<br>eira tela será  | vinculados a<br>ealizada con<br>io realizada com suces<br>r no <i>link</i>                                     | o usuário qu<br><i>n sucesso</i> ".<br>so.<br>de acesso                 | e foi criado.<br>Seu último acesso Administr<br>ao <b>Sistem</b>              | ador Adjunto II foi                             | em 01/06/2              |
| Clique na opção<br>O sistema retorn<br>Sistema de<br>Sistema de | Salvar e os per<br>ara a mensagem '<br>AA<br>BPC na Escola<br>o cadastrado d<br>es.mds.gov.br/bp<br>de acesso, a prime | rfis estarão v<br>" <i>Operação r</i><br>Operação<br>everá clica<br>ocnaescola)<br>eira tela será            | vinculados a<br>ealizada con<br>io realizada com suces<br>r no <i>link</i><br>i de <i>login</i> .              | o usuário qu<br><i>m sucesso</i> ".<br>so.<br>de acesso                 | e foi criado.<br>Seu último acesso Administr<br>ao <b>Sistem</b>              | ador Adjunto II foi                             | em 01/06/2              |
| Clique na opção<br>O sistema retorn                                                                                                    | Salvar e os per<br>ara a mensagem '<br>AA<br>BPC na Escola<br>o cadastrado d<br>es.mds.gov.br/bp<br>de acesso, a prime | rfis estarão v<br>" <i>Operação r</i><br>" <i>Operação r</i><br>everá clica<br>ecnaescola)<br>eira tela será | vinculados a<br>ealizada con<br>io realizada con suces<br>r no <i>link</i><br>de <i>login</i> .<br>úmeros) e S | o usuário qu<br>m sucesso".<br>50.<br>de acesso<br>Genha ( <i>encar</i> | e foi criado.<br>Seu úlino aceso Administr<br>ao <b>Sistem</b><br>ninhada por | ador Adjunto II foi<br>a BPC<br><i>e-mail</i> ) | em 01/06/<br>na<br>e cl |

| MDS - SAA - Sistema de Autenticação de Usuarios                               |
|-------------------------------------------------------------------------------|
| Senha                                                                         |
| Acessar                                                                       |
| <u>Esqueci minha senha</u>                                                    |
|                                                                               |
|                                                                               |
| © 2007 - Ministerio do Desenvolvimento Social e Combate à Fome - versão 2.0.7 |
|                                                                               |
|                                                                               |

# Sistema BPC na Escola

MENU

Seu último acesso José Ferreira foi em 01/04/2011 As 10:18:00 U

O PROGRAMA BPC NA ESCOLA foi criado pela <u>Portaria Normativa Interministerial nº 18, de 24 de abril de 2007</u> e tem como objetivo desenvolver ações intersetoriais, visando garantir o acesso e a permanência na escola de crianças e adolescentes com deficiência, de 0 a 18 anos, beneficiários do Benefició de Prestação Continuada da Assistência Social - BPC, com a participação da União, dos Estados, do Distrito Federal e dos Municípios. Tem como principal diretriz a identificação das barreiras que impedem ou dificultamo acesso e a permanência de crianças e adolescentes com deficiência na escola e o desenvolvimento de ações intersetoriais</u>, envolvendo as Políticas de Educação, de Assistência Social, de Saúde e de Direitos Humanos, com vista à superação destas barreiras.

O Programa BPCNA ESCOLA tem quatro eixos principais: (1) identificar entre os beneficiários do BPC até 18 anos aqueles que estão na Escola e aqueles que estão fora da Escola; (2) identificar as principais barreiras para o acesso e permanência na Escola das pessoas com deficiência beneficiárias do BPC; (3) realizar estudos e desenvolver estratégias conjuntas para superação destas barreiras; e (4) realizar a companhamento sistemático das ações e programas dos entes federados que aderirem ao Programa.

Para operacionalização do Programa é firmado um Termo de Adesão pelos Estados, pelos Municípios e pelo Distrito Federal que é efetivado por meio de preenchimento eletrônico Termo de Adesão disponibilizado no *link* do <u>Sistema BPC na Escola</u>, no portal do <u>Ministério do Desenvolvimento Social e Combate à Fome - MDS</u>. Posteriormente, é feita a constituição de um Grupo Gestor Intersetorial do Programa no âmbito federal, estadual, distrital e municipal. Os Estados com o apoio da União devem organizar capacitações (presencial ou à distância) aos técnicos e gestores das políticas que integram o Programa, no âmbito dos Municípios. A próxima etapa compreende a aplicação, pelos Municípios e pelo Distrito Federal, do Questionário para a identificação das barreiras que impedem o acesso e a permanência na escola das crianças e adolescentes beneficiários do BPC.

Após os dados coletados juntos aos beneficiários, durante as visitas domiciliares de aplicação do Questionário, serem inseridos no Sistema BPC na Escola, inicia-se uma nova etapa do Programa – o acompanhamento dos beneficiários e suas famílias pelos técnicos dos Centros de Referência da Assistência Social (CRAS), e o acompanhamento das ações intersetoriais desenvolvidas pelos grupos gestores do Programa para superação dos diversos obstáculos de acesso e permanência na escola do público do Programa BPC na Escola.

A participaçãono Programa viabiliza o cumprimento da legislação vigente que vem assegurando direitos às pessoas com deficiência, desde a Constituição Federal de 1988, abrindo assim, mais uma possibilidade dos Estados, do Distrito Federal e dos Municípios demonstrarem o seu compromisso com esse segmento. Nesse sentido, o sucesso do PROGRAMA BPC NA ESCOLA é o seu desenvolvimento em consonância com as demais ações do Programa de Inclusão das Pessoas com Deficiência e das diretrizes do Plano de Desenvolvimento da Educação - PDE, articulado as ações das políticas não só de Assistência Social como também as demais políticas setoriais com vistas a garantir o acesso e a permanência nas escolas de crianças e adolescentes beneficiánios do BPC.

O Programa tem possibilitado que os Estados, o Distrito Federal e os Municípios somemesforços ao Governo Federal para ampliar a discussão sobre as barreiras sociais existentes e não reconhecidas comrelação às pessoas com deficiência e construir alternativas para avançar na concepção e na <u>implementação</u> de um ambiente social mais inclusivo que favorece não só os beneficiánios do BPC, mas todos os cidadãos.

Para conhecer os marcos regulatórios do PROGRAMA BPC NA ESCOLA, acesse os links das portarias relacionadas abaixo:

Portaria Normativa Interministerial nº 18. de 24 de abril de 2007, que institui o Programa de Acompanhamento e Monitoramento do Acesso e Permanência na Escola das Pessoas com Deficiência Beneficiárias do BPC – PROGRAMA BPC NA ESCOLA.

Portaria Interministerial nº 409, de 29 de abril de 2009, que institui o Grupo Gestor Interministerial (GGI) do Programa BPC na Escola e define suas competências.

Portaria Interministerial nº 1.205, de 08 de setembro de 2011, que estabelece os novos procedimentos e aprova os instrumentos para a adesão ao PROGRAMA BPC NA ESCOLA 2011.

iersie 2.0.0

🛿 2011 - Maialerio do Desenvolvimento Social e Combate A Pone

- 4.4.5 Ao clicar em "Sair", o sistema encerra a sessão do usuário e apresenta a tela de acesso ao sistema (tela anterior).
- 4.4.6 Ao clicar no item "Menu", o sistema disponibiliza os menus "Adesão", "Termos", "Acompanhamento" e "Relatórios".

#### V – Base de Dados

O Sistema BPC na Escola deverá ser alimentado pelos Estados, Distrito Federal e Municípios. A base de dados do sistema abrange informações sobre a gestão e execução do Programa BPC na Escola.

Nessa primeira etapa de integração do Sistema BPC na Escola ao SAA, a base de dados disponibilizará

## informações sobre:

- 1) a adesão dos entes federados ao Programa;
- 2) o quantitativo de beneficiários do BPC com deficiência, até 18 anos, inseridos ou não na escola, por município e Estado; e
- 3) o acompanhamento dos beneficiários e suas famílias pelos (as) técnicos (as) dos CRAS (situações diagnosticadas e barreiras identificadas a partir do Questionário, plano de acompanhamento, ações e atividades de acompanhamento a serem realizadas e registradas).

# VI – Início de funcionamento oficial do Sistema BPC na Escola

O Sistema BPC na Escola será disponibilizado para **todos** os Estados, Distrito Federal e Municípios com intuito de possibilitar a *preenchimento eletrônico* do **Termo de Adesão 2011** ao **Programa BPC na Escola**, a partir do dia <u>15</u> <u>de setembro de 2011</u>.

Os procedimentos e instrumentos necessários para adesão ao Programa BPC na Escola foram instituídos pela **Portaria Interministerial nº 1.205, de 08 de setembro de 2011**, publicada no Diário Oficial da União (DOU) em 09 de setembro de 2011 e podem ser acessados eletronicamente pelo *link* do Programa BPC na Escola no portal do MDS, no seguinte endereço eletrônico:

http://www.mds.gov.br/assistenciasocial/beneficiosassistenciais/bpc/bpc-na-escola

É importante destacar que Informe Técnico nº 02, com as instruções para operacionalização do Módulo de Adesão do Sistema BPC na Escola, está disponível na RedeSUAS, no seguinte endereço eletrônico: http://mds.gov.br/assistenciasocial/redesuas/bpc-na-escola

## VI. Dúvidas sobre a utilização do Sistema BPC na Escola

Em caso de dúvidas, solicitamos que entre em contato com a Central de Atendimento do Programa BPC na Escola: <u>bpcnaescola@mds.gov.br</u>

Brasília-DF, 13 de setembro de 2011.

Coordenação Geral de Acompanhamento de Beneficiários

Departamento de Benefícios Assistenciais/SNAS/MDS